# 明海大学浦安キャンパス Webポータルシステム利用マニュアル(教員用) ~出欠管理について~

『明海大学浦安キャンパスWebポータルシステム利用マニュアル(教員用)~出欠管理について~』は、Webポータルシステム上で履修者の出席、欠席等の状況を登録・管理するためのマニュアルです。

マニュアルを熟読の上、不明点がありましたら学生支援課(学生支援担当)までお問い合わせください

| 1 | 出欠管理の流れ | 1ページ |
|---|---------|------|
|   |         |      |
| 2 | 出欠席管理画面 | 2ページ |
|   |         |      |
| 3 | 直接登録    | 3ページ |
|   |         |      |

| 4 | ファイル一括登録 | 6ページ |
|---|----------|------|
|---|----------|------|

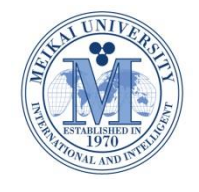

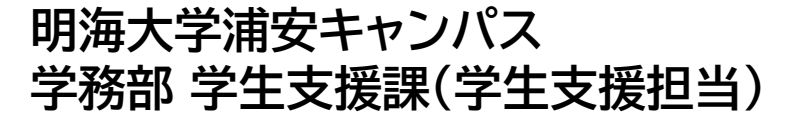

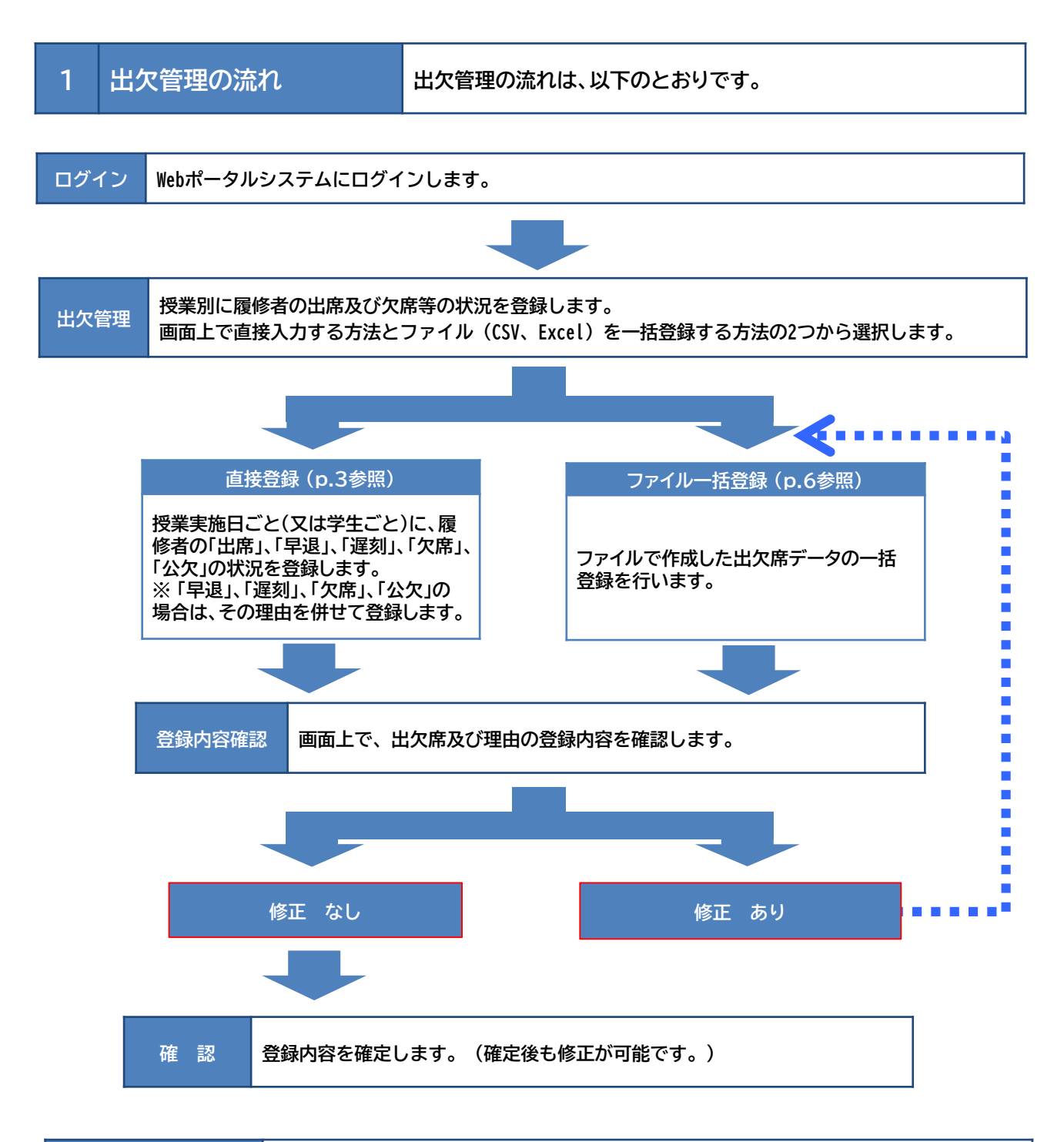

| 出席率の確認   | 登録した出欠席状況をもとに、授業開始日から出席率を確認することができます。 |
|----------|---------------------------------------|
| 出欠席状況の出力 | 登録した出欠席状況をファイルでダウンロードすることができます。       |

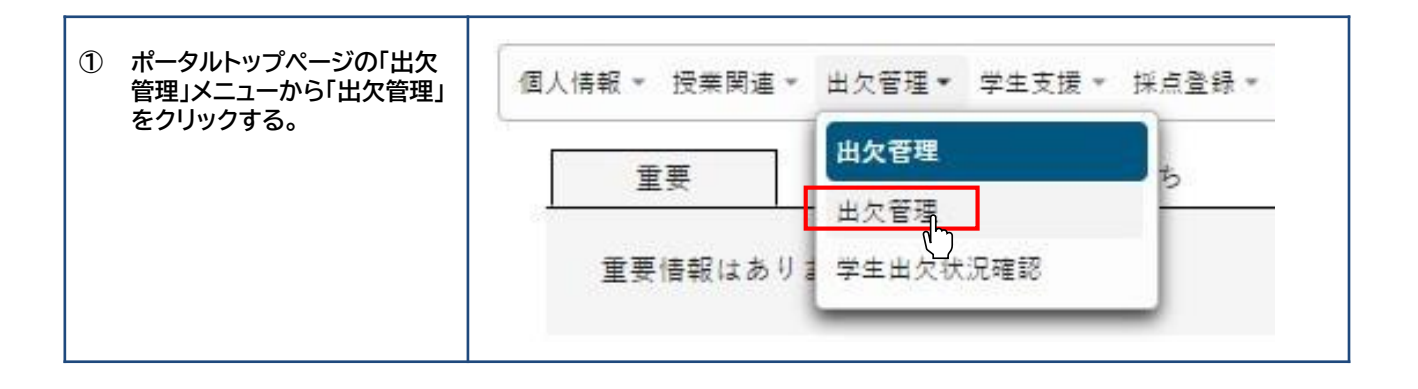

| 2 | 「出欠管理授業一覧」が表示される。 | 出欠管理授業 | —覧                          |         |            |                          | 出欠管理 [Atb003] |
|---|-------------------|--------|-----------------------------|---------|------------|--------------------------|---------------|
|   |                   | 開建年度堂期 | 8 2022年度後学期 *               |         |            |                          | Q检索           |
| 3 | 出欠情報を画面上で直接に登     | 曜日時限   | 授業科目                        | 授業区分    | 履修者人数      | 開調学期                     | 出欠登録担当者       |
|   | 録する場合は P.3へ       | 火3     | <u>7085 卒業研究 【4年・英】</u>     | 週間授業    | 4人         | 2022年度 前学期<br>2022年度 後学期 | 明海 太郎         |
|   | ファイルで登録する場合は、     | 火4     | 1422 教育行政学【3年·日英中】          | 週間授業    | 44人        | 2022年度 後学期               | 明海 太郎         |
|   | P.6               | 水3     | <u>7063 専門領域研究講座 【3年・英】</u> | 週間授業    | 4人         | 2022年度 前学期<br>2022年度 後学期 | 明海太郎          |
|   |                   |        | 3(‡ (1 / 1)                 | 14 (4 1 | PP P1 50 ¥ |                          |               |

| 注 意 | 履修者がいない(0 人)科目は、出欠管理を行うことはできません。 |
|-----|----------------------------------|
|     |                                  |

## 3 直接登録

#### 出欠情報を画面上で直接登録する。

| ① 出欠管理を行う科目名をク            | 出欠管理授業 | 一 <sup>都</sup> 見     |              |                   |                          | 出欠管理 [Atb003] |
|---------------------------|--------|----------------------|--------------|-------------------|--------------------------|---------------|
| リックし、「授業出欠席一覧」が<br>表示させる。 | 開講年度学期 | 1 2022年度 後学期 *       |              |                   |                          | -括登録<br>Q 検索  |
|                           | 曜日時限   | 授業科目                 | 授業区分         | 履修者人数             | 開講学期                     | 出欠登録担当者       |
|                           | 火3     | 7085 卒業研究 【4年 · 英】   | 週間授業         | 4人                | 2022年度 前学期<br>2022年度 後学期 | 明海太郎          |
|                           | 火4     | 1422 教育行政学【3年·日二】    | 週間授業         | 44人               | 2022年度 後学期               | 明海太郎          |
|                           | 水3     | 7063 専門領域研究講座 【3年·英】 | 週間授業         | 4人                | 2022年度 前学期<br>2022年度 後学期 | 明海 太郎         |
|                           |        | 3件(1                 | 1/1) (4 (4 1 | ** *1 50 <b>¥</b> |                          |               |
|                           |        |                      |              |                   |                          |               |

| ② 出欠管理を行う日付をクリック<br>する。 | 学籍番号            | 学生氏名  | 出席日          | 1回<br>09/20<br>3限 | 2回<br>09/27<br>3限 | 3回<br><u>10/04</u><br>3限 | 4回<br>10/11<br>3限 | 5回<br><u>10/18</u><br>3限 | <u>6回</u><br><u>10/25</u><br>3限 | 1 |
|-------------------------|-----------------|-------|--------------|-------------------|-------------------|--------------------------|-------------------|--------------------------|---------------------------------|---|
|                         | 12191027        | 浦安 太郎 | <b>1</b> 67% | 0                 | ×                 | 0                        | Q                 | )                        |                                 |   |
|                         | 12191126        | 千葉 花子 | <b>1</b> 67% | 0                 | ×                 | 0                        |                   |                          |                                 |   |
|                         | <u>12191129</u> | 明海次郎  | 100%         | 公                 | 公                 | 0                        |                   |                          |                                 |   |
|                         | 12191160        | 山田 望海 | <b>1</b> 67% | 0                 | ×                 | 0                        |                   |                          |                                 |   |
|                         |                 |       |              |                   |                   |                          |                   |                          |                                 |   |

|   | 「口叫山友致好,大潮也十了  |                 |       |   |      |                          |                                 |                                 |                                                                                     |
|---|----------------|-----------------|-------|---|------|--------------------------|---------------------------------|---------------------------------|-------------------------------------------------------------------------------------|
| 3 | 「日別工火豆球」を選択する。 | 学籍者号            | 学生氏名  |   | 出席率  | <u>1回</u><br>09/20<br>3限 | <u>2回</u><br><u>09/27</u><br>3限 | <u>3回</u><br><u>10/04</u><br>3限 | 40 50 60 70 80 5<br>10/11 10/18 10/25 11/01 11/08 11<br>31 31 33 33 35 40 10/11 375 |
|   |                | <u>12191027</u> | 浦安 太郎 | 1 | 67%  | 0                        | ×                               | 0                               | 展4回 10/11 5 M                                                                       |
|   |                | 12191126        | 千葉 花子 | 1 | 67%  | 0                        | ×                               | 0                               |                                                                                     |
|   |                | <u>12191129</u> | 明海次郎  | 1 | 100% | 公                        | 公                               | 0                               |                                                                                     |
|   |                | <u>12191160</u> | 山田望海  | 1 | 67%  | 0                        | ×                               | 0                               |                                                                                     |
|   |                |                 |       |   |      |                          |                                 |                                 |                                                                                     |

| 4 | 「出欠情報登録(日別)」            | 学籍番号     | 学生    | 氏名           |   |     |          |        | Ħ    | 欠席       |    |     |    | 理由     |     |
|---|-------------------------|----------|-------|--------------|---|-----|----------|--------|------|----------|----|-----|----|--------|-----|
|   | 画面が表示される。               | 12191027 | 浦安太郎  | BB [         | 1 |     | 出席       | 早退     | 遅刻   | 欠席       | 公欠 | 未設定 | 選択 | してください | (W) |
| 5 | 出欠情報を個別に登録              | 12191126 | 千葉花   | <del>7</del> | 1 |     | 出席       | 早退     | 遅刻   | 欠席       | 公欠 | 未設定 | 選択 | してください |     |
|   | する場合はP.4へ               | 12191129 | 明海 次日 | ŧs .         | 1 |     | 出席       | 早退     | 遅刻   | 欠席       | 公欠 | 未設定 | 選択 | してください |     |
|   | 出欠情報を一括で登録<br>すろ場合はP 5へ | 12191160 | 山田望   | 海 [          | 1 |     | 出席       | 早退     | 遅刻   | 欠席       | 公欠 | 未設定 | 選択 | してください | 4   |
|   | у Ø/201101 1.5/ Х       |          |       |              |   | 4件( | 1 / 1) [ | 14)(44 | )[]( | 89 )( 91 | 50 | ~   |    |        |     |

#### 3-1 直接登録(個別)

出欠情報を画面上で個別に直接登録する。

- 「出席」、「早退」、「遅刻」、 「欠席」、「公欠」を選択 する。
- 「早退」、「遅刻」、「欠席」、
  「公欠」を選択した場合
  は、理由を選択する。

| 学籍者号     | 学生氏名    | 出欠席            | 理由                    |
|----------|---------|----------------|-----------------------|
| 12191027 | 浦安太郎 👤  | 出席 早退 遅刻 欠席 公欠 | <b>未設定</b> 選択してください * |
| 12191126 | 千葉 花子 1 | 出席 早退 遅刻 欠席 公欠 | 未設定 体調不良 *            |
| 12191129 | 明海次郎 👤  | 出席 早退 遅刻 欠席 公欠 | 未設定 病気・ケガ・事故 *        |
| 12191160 | 山田望海    | 出席 早退 遲刻 欠席 公欠 | 未設定 忌引き               |

#### 「早退」、「遅刻」、「欠席」、「公欠」の理由入力について

選択できる理由は、次のとおりです。

● 早 退/遅 刻

理由をプルダウンから選択する。

※ 早退:体調不良/就職活動/その他

※ 遅刻:交通事情/体調不良/就職活動/その他

● 欠 席

欠席理由(病気・ケガ・事故/就職活動/自己都合/その他・不明)をプルダウンから選択する。

● 公 欠

公欠理由 〔忌引き/体育クラブ活動/教育実習・介護等体験/裁判員/その他(教員承認事項)〕をプルダウンか ら選択する。

「公欠」理由の詳細は次のとおりです。

忌引き:父母、祖父母、兄弟、姉妹に不幸があった場合

体育クラブ活動:体育会所属クラブの学生が、公式試合等に参加した場合

裁判員:裁判員等に選出され、裁判所に出向いた場合

その他(教員承認事項):上記以外の事由で授業を欠席したが、正当な欠席事由があり、先生方の判断により、 欠席としない場合。

※ 「忌引き」「体育クラブ」「教育実習・介護等体験」「裁判員」については、学生から、欠席届・忌服届(大 学所定様式)の提出があった場合のみ、選択してください。

|     | ①「半返」、「遅刻」、「火席」の理田については、光生のこ判断で該当りる項目を選択してくたさい。 |
|-----|-------------------------------------------------|
|     | ②「公欠」については、以下のとおり対応してください。                      |
|     | ・「忌引き」、「体育クラブ活動」、「教育実習・介護等体験」、「裁判員」については、学生から欠席 |
| 注 意 | 届・忌服届(大学所定様式)の提出があった場合のみ選択してください。               |
|     | ・その他(教員承認事項)については、先生方の判断により欠席としない場合のみ選択してください。  |
|     | ・「公欠」した授業回数については、授業総回数から減じて計算することとします。          |
|     | ※ 授業欠席の取扱いに関する詳細については、「履修の手引」を確認してください。         |

### 3-2 直接登録(一括)

出欠情報を画面上で個別に直接登録する。

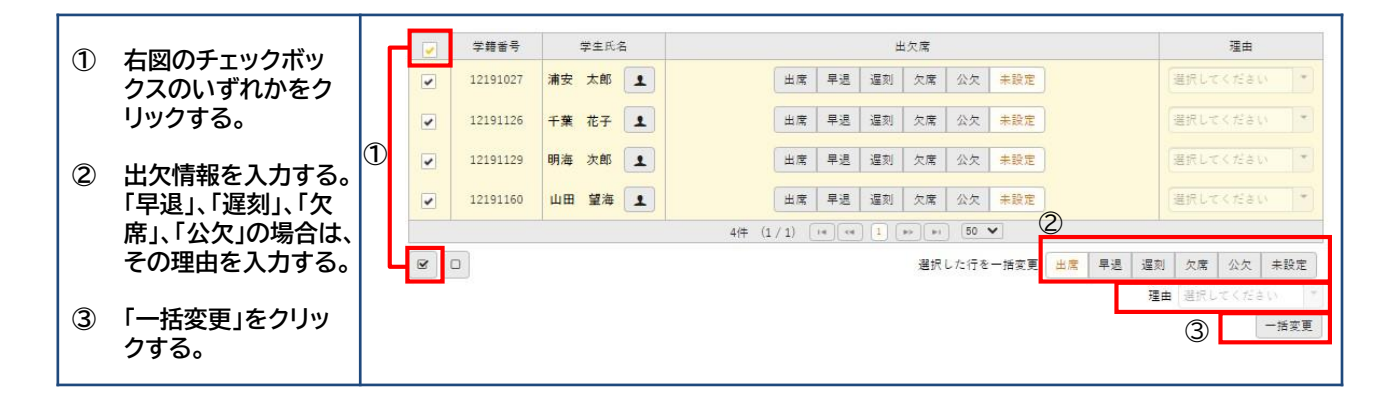

| _ |           |          | 学譜番号     | 学生氏名    | 出欠席                                   | 理由            |
|---|-----------|----------|----------|---------|---------------------------------------|---------------|
| 4 | 「確定」をクリック |          | 12191027 | 浦安 太郎 1 | 出席 早退 遅刻 欠席 公欠 未設定                    | 選択してください      |
|   |           |          | 12191126 | 千葉 花子 👤 | 出席 早退 遅刻 欠席 公欠 未設定                    | 選択してください      |
|   |           | -        | 12191129 | 明海次郎    | 出席 早退 遅刻 欠席 公欠 未設定                    | 選択してください *    |
|   |           | -        | 12191160 | 山田望海    | 出席 早退 遅刻 欠席 公欠 未設定                    | 選択してください *    |
|   |           |          |          |         | 4(# (1 / 1) ··· ·· · · · · · · · 50 ¥ |               |
|   |           | <b>e</b> |          |         | 選択した行を一括変更 出席 早退 ;                    | 星刻 欠席 公欠 未設定  |
|   |           |          |          |         |                                       | 理由 選択してください 🎽 |
|   |           |          |          |         |                                       | 一括変更          |
|   |           |          |          |         |                                       | * 欠席一括設定      |
|   |           |          |          |         |                                       |               |
|   |           |          |          |         |                                       |               |
|   |           |          |          |         | O確定                                   |               |
|   |           |          |          |         |                                       |               |
|   |           |          |          |         | V                                     |               |

| 補足 | ①「一括変更」クリック後も個別に出欠情報の変更が可能です。<br>② 出席者が多い場合、履修者全員を「出席」で一括登録後、「欠席」や「遅刻」等の学生を個別に修正するとス<br>ムーズに登録できます。 |
|----|----------------------------------------------------------------------------------------------------|
|    | ② 山市有が多い場合、履修有主負を「山市」 (                                                                             |

#### ファイルで一括登録

4

注意

出欠情報を CSVまたはExcelファイルで一括登録する。

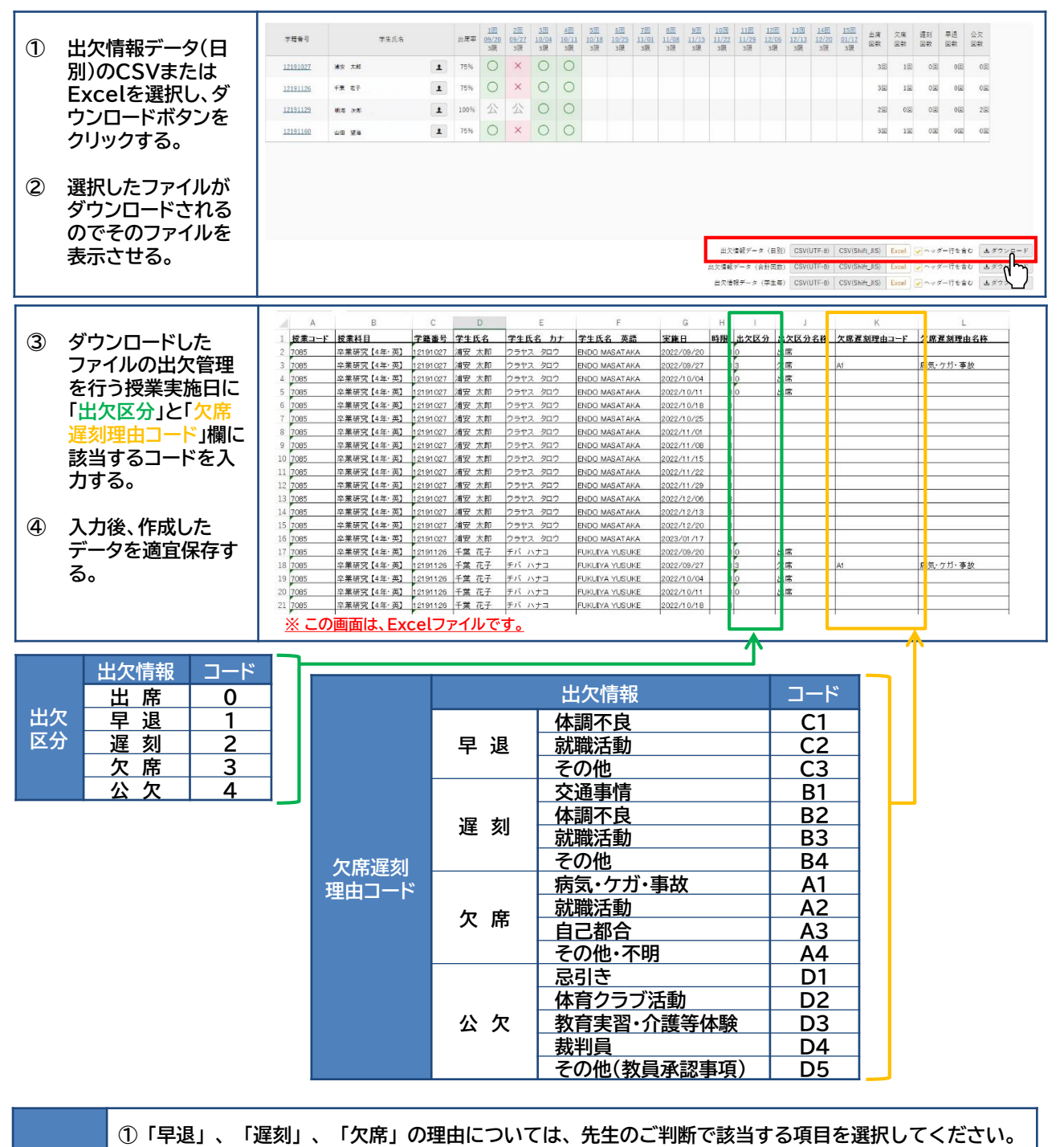

②「公欠」については、以下のとおり対応してください。

・「忌引き」、「体育クラブ活動」、「教育実習・介護等体験」、「裁判員」については、学生から欠席
 届・忌服届(大学所定様式)の提出があった場合のみ選択してください。

・その他(教員承認事項)については、先生方の判断により欠席としない場合のみ選択してください。

- ・「公欠」した授業回数については、授業総回数から減じて計算することとします。
- ※ 授業欠席の取扱いに関する詳細については、「履修の手引」を確認してください。

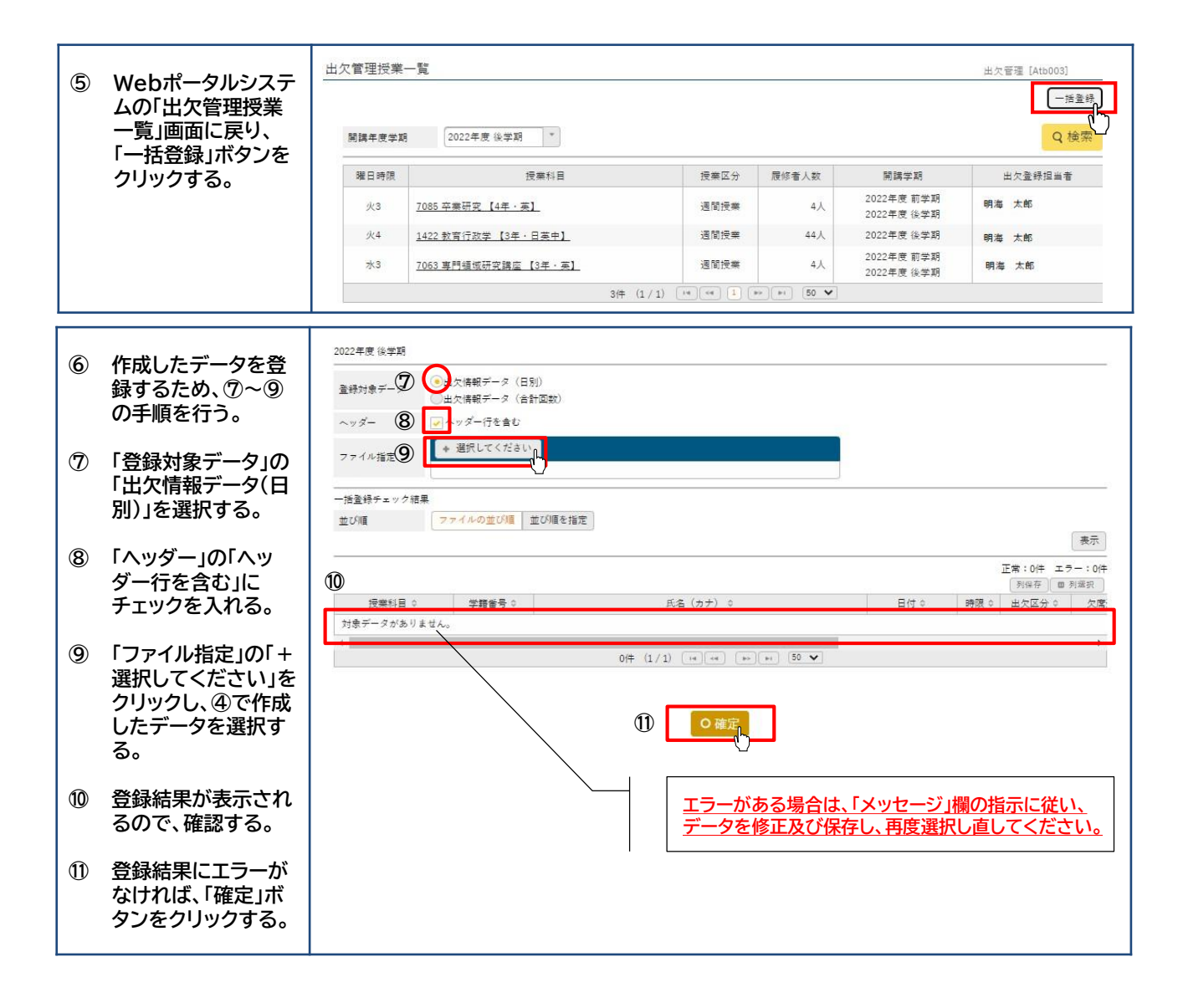